# 业余无线电业务网上申请流程指南

1.登陆山东政务服务网(http://zwfw.sd.gov.cn/);
 2.选择"办事服务";

|            | <sup>全国一体化在<br/>山东政务</sup> | <sup>线政务用</sup><br>务服 | <sup>践平台</sup><br>务网 | 省级 🔹       | 站点切换 |    |
|------------|----------------------------|-----------------------|----------------------|------------|------|----|
|            | 快捷工具                       | ~                     | 办事服务                 | 结果公示       | 办事咨询 | 监督 |
| <b>⊲</b> » | 通知公告                       |                       | -                    |            |      |    |
| 1          | 办件跟踪                       | ŵ.                    | 演州 东西                | Contra and | -    | 服务 |
| 2          | 用户中心                       |                       |                      |            |      |    |
| ম          | 现场办理点                      |                       |                      | 推坊 青岛      |      |    |
| 혚          | 智能机器人                      |                       |                      | -          |      |    |

# 3.按部门分类选择"省工业和信息化厅";

| ▲ 您当前所在的位置: 首页 > 办事服 | 务                                                |               |  |  |  |  |  |
|----------------------|--------------------------------------------------|---------------|--|--|--|--|--|
| (三) 按服务对象            | 按事项名称: 请输入事项名称 行政权力:请选择 • 公共                     | +服务:请选择 ▼     |  |  |  |  |  |
| 全部                   |                                                  |               |  |  |  |  |  |
| 面向公民                 | · 办事服务总计事项60件                                    |               |  |  |  |  |  |
| 面向法人/其他组织            | 事项名称                                             | 所属部门 办理深度     |  |  |  |  |  |
| (1) 按部门分类            | 监控化学品生产特别许可审批 [许可]                               | 省工业和信息化厅 全程网办 |  |  |  |  |  |
| 全部                   | 新建、改建、扩建监控化学品设施审批 ( 新建、改建、扩建监控化<br>学品设施审批 ) [许可] | 省工业和信息化厅 全程网办 |  |  |  |  |  |
| 省政府办公厅               | 使用第二类监控化学品审批(使用第二类监控化学品审批) [许<br>可]              | 省工业和信息化厅 全程网办 |  |  |  |  |  |
| 省友展改革委               | 无线电发射设备进口核准 [许可]                                 | 省工业和信息化厅 在线申办 |  |  |  |  |  |
| 自                    | 无线电台呼号审批 [许可]                                    | 省工业和信息化厅 在线申办 |  |  |  |  |  |
| 省工业和信息化厅             | 无线电台(站)设置审批 [许可]                                 | 省工业和信息化厅 事项公开 |  |  |  |  |  |
| 公 民 訴 完 勅 赤          | 无线电频率使用审批 [许可]                                   | 省工业和信息化厅 事项公开 |  |  |  |  |  |

4.在"事项名称""无线电台呼号审批"查看"办事指南","办事指 南"的"申请材料"栏目,可以下载空白申请表格和书面申请的 示范文本。在此,也可以根据业余无线电台设置、变更、延续、注销的不同情况,确定需要提交的申请材料;根据《关于 2019 年业余无线电台管理有关事宜的通知》要求,查看 业务办理的注意事项,合理确定需要提交的申请材料,通知 详情见

http://gxt.shandong.gov.cn/art/2019/6/27/art\_15201\_66159 80.html ;

| 设定依据 | 收费标准及依据                 | 受理条 | 件 | 申请材料  | 办理流程 | 结果名称/ | 样本                                                                                                    | 行使内容                                                                                                | 中介服务 | 常见问题 |
|------|-------------------------|-----|---|-------|------|-------|----------------------------------------------------------------------------------------------------|----------------------------------------------------------------------------------------------------|------|------|
|      |                         |     |   |       |      |       |                                                                                                    |                                                                                                    |      |      |
|      | 材料名称                    |     |   | 材料形式  | t    | 材料必要性 |                                                                                                    | 备注                                                                                                  | 示范文本 | 空白样表 |
| 《业余  | 无线电台(站)设置申请             | 錶》  |   | 纸质 原件 | 169  |       | 申请新<br>电台和<br>交《 <u>4</u><br>置(<br>表》、<br>台<br>表<br>、                                                                                                    | 而设置业余无线<br>口变更的,应提<br>业余无线电台设<br>(变更)申请<br>《业余无线电<br>技术资料申报<br>身份证明材料<br>复印件。                       | 示范文本 | 空白样表 |
| «Ж≱  | <del>、</del> 无线电台技术资料申报 | 表》  |   | 纸质 原件 | 1份   |       | 申请 市 市 古 新 大 大 < | 假置业余无线<br>四变更的,应提<br>业余无线是<br>业余无线电台设<br>(变更)申请<br>《业余无线电<br>支术资料申报<br>身份证明材料<br>非。网上办理的<br>3子扫描版本。 | 示范文本 | 空白样表 |

### 5.点击"无线电台呼号审批"的"申报"按钮;

办事服务总计事项60件

| 事项名称                                         | 所属部门     | 办理深度 |              |   | 所 | 是供」 | 服务 |   |   |   |   |
|----------------------------------------------|----------|------|--------------|---|---|-----|----|---|---|---|---|
| 监控化学品生产特别许可审批 [许可]                           | 省工业和信息化厅 | 全程网办 | <b>办事</b> 指南 | 咨 | 询 | 预   | 约  | ₽ | 报 | 收 | 藏 |
| 新建、改建、扩建监控化学品设施审批 ( 新建、改建、扩建监控化学品设施审批 ) [许可] | 省工业和信息化厅 | 全程网办 | 办事指南         | 咨 | 询 | 预   | 约  | ŧ | 报 | 收 | 藏 |
| 使用第二类监控化学品审批 (使用第二类监控化学品审批 ) [許<br>可]        | 省工业和信息化厅 | 全程网办 | の事指南         | 咨 | 询 | 预   | 约  | Ħ | 报 | 收 | 藏 |
| 无线电发射设备进口核准 [许可]                             | 省工业和信息化厅 | 在线申办 | 办事指南         | 咨 | 询 | 预   | 约  | ₽ | 报 | 收 | 藏 |
| 无线电台呼号审批 [许可]                                | 省工业和信息化厅 | 在线申办 | 办事指南         | 咨 | 询 | 预   | 约  | ŧ | 报 | 收 | 藏 |
| 无线电台(站)设置审批 [许可]                             | 省工业和信息化厅 | 事项公开 | 办事指南         | 咨 | 询 | 预   | 约  | 申 | 报 | 收 | 藏 |
| 无线电频率使用审批 [许可]                               | 省工业和信息化厅 | 事项公开 | <b>か事</b> 指南 | 咨 | 询 | 预   | 约  | 申 | 报 | 收 | 藏 |
|                                              |          |      |              |   |   |     |    |   |   |   |   |

6.跳转至注册页面,此时未注册的按照网站规定注册,已注册请登录。注册、登录及使用过程中有疑问的也可以拨打技术支持公司电话,详情见网站说明;

| 用户通行证 山东省统一政务              | 5服务门户                                                              |
|----------------------------|--------------------------------------------------------------------|
| <b>账号密码登录 手机验证码登录</b> 扫码登录 |                                                                    |
| 用户名/手机号/身份证                | 中国政务服务平台<br>账号登录                                                   |
| 请输入密码                      | 支付宝账号                                                              |
|                            | (微信账号)                                                             |
| 123 请输入验证码                 | 注册,登录及使用过程中有疑问的,请<br>点击右上角(使用帮助),或者拨打<br>18951758659或18951758628咨询 |
| 立即登录                       |                                                                    |

### 7.登录成功后,如实填写申请人基本信息;

| 报事项:无线电台            | 计呼号审批                  |       | 当前系统时间:201 |
|---------------------|------------------------|-------|------------|
| 导申办流程: <b>填写申请人</b> | 基本信息->填写业务申办表单->上传附件-> | 提交申请  |            |
| 审批办件类型              | ● 个人 ◎ 企业 ◎ 项目         |       |            |
| 证件类型                | 身份证                    | *证件编号 |            |
| * 姓名                |                        | *联系电话 |            |
| 性别                  | ◎男 ◎女                  | *联系地址 |            |
| 籍贯                  |                        | 邮箱    |            |
| 民族                  |                        | 出生日期  |            |
| 学历                  | 本科                     | 国籍    |            |
| 所在地区                |                        |       |            |
| 户口所在地               |                        | 邮政编码  |            |

#### 8.点击下一步,填写业务申办表单;

| 申报事项:尹   | 报事项:无线电台呼号审批           |                            |   |  |
|----------|------------------------|----------------------------|---|--|
| 业务申办流程:均 | 真写申请人基本信息-> <b>填</b> 写 | <b>业务申办表单</b> ->上传附件->提交申请 |   |  |
|          |                        | 山东省行政许可事项申请表               | ŧ |  |
|          | 申报日期                   |                            |   |  |
|          | 申请对象类型                 | ◎ 单位 ●个人                   |   |  |
|          | 申请人/单位名称               |                            |   |  |

9.点击下一步,上传附件;根据业余无线电台设置、变更、 延续、注销申请的不同情况,选择上传不同附件;需要签名 的申请材料,附件类型应为纸质打印后并个人签名的电子扫 描版;

| 申报引  | <b>『项:无线电台呼号审批</b>                    |         |      | 当前系统时间:201      |
|------|---------------------------------------|---------|------|-----------------|
| 业务申办 | b流程:填写申请人基本信息->填写业务申办表单-> <b>上传附件</b> | ->提交申请  |      |                 |
| 编号   | 文件名称                                  | 提交方式    | 附件列表 | 附件.             |
| 1    | 《业余无线电台(站)设置申请表》(表格下载)                | ◎纸质 ●电子 |      | <b>这些/年期分</b> 件 |
| 2    | 《业余无线电台技术资料申报表》(表格下载)                 | ◎纸质 ●电子 |      | 201578114       |
| 3    | *单位或个人有效身份证明                          | ◎纸质 ◉电子 |      | 动翔树件            |
| 4    | 书面申请 (表格下载)                           | ◎纸质 ⑧电子 |      | 26,14919/4      |
| 5    | 原有无线电台执照                              | ◎纸质 ●电子 |      | 选择附件            |

10.附件上传完毕后,点击下一步。"是否回寄材料"栏目,选择"否"的,需要在山东省政务服务中心现场领取办理结果; 选择"是"的,请准确填写收件人姓名、电话、收件地址,山 东省政务服务中心将按照此联系方式通过中国邮政 EMS 邮 寄办理结果。

| 1报事项:无线电   | 台呼号审批             |                         | 当前系统田      |                    |
|------------|-------------------|-------------------------|------------|--------------------|
| 务申办流程:填写申请 | 5人基本信息->填写业务申办表单- | > <b>上传附件-&gt;</b> 提交申请 |            |                    |
| 提醒:        | 业务办理现提供邮寄件服务,如    | 需邮寄请选择邮寄服务,并正确          | 确填写邮寄信息;揽件 | 韩间早上8点到晚上5点(节假日不休) |
|            |                   | 个性化                     | 服务         |                    |
|            |                   |                         |            |                    |

| 是否回寄材料 | ●是●否 |                         |      |
|--------|------|-------------------------|------|
| *收件人姓名 |      |                         |      |
| *收件人电话 |      |                         |      |
| 邮政编码   |      |                         |      |
| *收件地址  | 省    | 市                       | 县(区) |
| *详细地址  |      | 199 MANYA NG MANYA NG 1 |      |

11.填写完毕后,注意核对回寄材料联系方式,点击"提交", 收到申报成功的消息,此时网上申请办理完毕,请耐心等待, 办理结果将按照填写的联系方式直接邮寄给申请人。

|    | 来自 zwfw.sd.gov.cn                                                                           |
|----|---------------------------------------------------------------------------------------------|
| 资, | 尊敬的用户:您已申报的无线电台呼号审批事项成功!您的统一申报编                                                             |
|    | 码为000000 中央中央7, 查询密码为3, 一种分,您可先统一中报编码及密码在山东省政务服务网查询事项办理信息。如果您忘记申报编码及密码, 请到【个人中心——我的办件】中进行查看 |
|    | 确定                                                                                          |